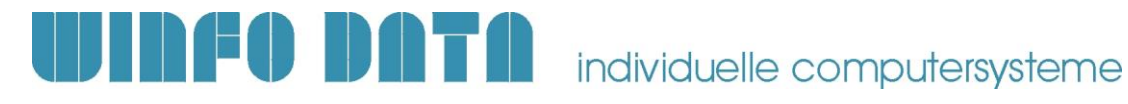

# Installationsanleitung Modern Office – ab V23B01

Bitte lesen Sie dieses Dokument aufmerksam durch bevor Sie mit der Installation beginnen! Gehen Sie anschließend nach der Checkliste vor.

#### **ACHTUNG:**

Bevor Sie die Software auf einem Rechner installieren, sollten Sie unbedingt eine aktuelle Datensicherung von Modern Office anfertigen. Bitte überprüfen Sie auch mit geeigneten Mitteln, ob die Datensicherung tatsächlich erfolgreich war!

Weitere Informationen dazu enthält Ihre Sicherungssoftware. Wenden Sie sich bei Fragen an Ihren EDV-Betreuer.

### 1. Voraussetzungen für die erfolgreiche Installation des Updates:

Bitte prüfen Sie die folgenden Punkte vorab.

Nur wenn alle Voraussetzungen erfüllt sind sollten Sie mit der Installation des Updates beginnen!

| #  | Beschreibung                                                                                                    | ОК |
|----|----------------------------------------------------------------------------------------------------|----|
| 1. | Dieses Dokument ist gültig, wenn Sie bereits eine Modern Office Version 22<br>Build 21 installiert haben.<br>Sollten Sie noch eine niedrigere Version in Betrieb haben (z.B. V21 oder V22B20),<br>beachten Sie die Updateanleitungen für die entsprechenden Vorgängerversionen.<br>Diese finden Sie unter <u>http://www.winfo.at/modernoffice/support/dokumente</u><br>Verwenden Sie in diesem Fall keinen Download sondern eine Installations-CD.<br>Fordern Sie diese ggf. bei Ihrem Support an. |    |
| 2. | Bitte verwenden Sie für die Installation des Updates auf Version 23<br>ausschließlich das per Email zur Verfügung gestellte Setup, welches Ihre<br>Seriennummer am Ende des Dateinamen enthält.<br>Beispiel: "ModernOfficeV23B01_0855_SN123456789.exe"                                                                                                    |    |
| 3. | Je nach Datenmenge kann der Updatevorgang eine längere Zeit in Anspruch<br>nehmen. Es wird empfohlen die Datenkonvertierung am Server bzw. Hauptrechner<br>durchzuführen.                                                                                                    |    |
| 4. | Stellen Sie sicher, dass Sie auf allen Arbeitsplätzen und auf dem Server über die<br>notwendigen Berechtigungen verfügen.<br>In Einzelplatzumgebungen und Arbeitsgruppennetzwerken muss sich jeweils der<br>lokale Administrator, in Domänennetzwerken der Domänenadministrator am PC<br>anmelden.                                                                                                    |    |
| 5. | Prüfen Sie, ob beim angemeldeten Benutzer (lokaler bzw. Domänenadministrator)<br>die benötigten Netzlaufwerke verbunden sind bzw. der Zugriff auf den Datenordner<br>möglich ist.                                                                                                    |    |
| 6. | Modern Office muss während des gesamten Updateprozesses auf allen<br>Arbeitsplätzen geschlossen bleiben.                                                                                                    |    |
| 7. | Wichtig bei Verwendung des Moduls "Datenaustausch" für Filialbetrieb oder<br>Außendienstmitarbeiter:<br>Beachten Sie, dass das Update auf allen Geräten, sowohl in der Zentrale, als<br>auch auf allen Datenaustausch-Geräten, zum selben Zeitpunkt installiert werden<br>muss. Zu diesem Zeitpunkt dürfen sich keine Daten am Datenabgleichserver<br>befinden! Andernfalls kann es zu Datenverlust kommen.<br>Bitte wenden Sie sich bei Fragen vor der Updateinstallation an unsere Support-      |    |
| 8. | Bitte beachten Sie die Systemvoraussetzungen. Die für die aktuelle Modern Office<br>Version gültigen Systemvoraussetzungen finden Sie auf unserer Website unter:<br>http://www.winfo.at/index.php/software/modern-office/support/systemvoraussetzungen                                                                                                    |    |

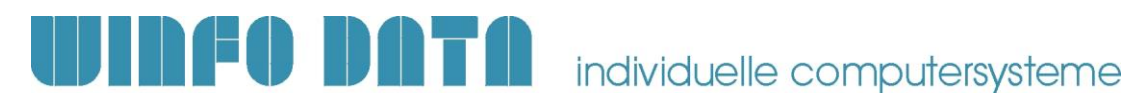

# 2. Durchführen des Updates:

Wenn alle Voraussetzungen erfüllt sind gehen Sie nach folgender Checkliste vor:

| #   | Beschreibung                                                                                                    | Erl. |
|-----|----------------------------------------------------------------------------------------------------|------|
| 1.  | Führen Sie mit geeigneten Mitteln eine aktuelle Datensicherung der<br>Datenbestände aller vorhandenen Mandanten durch!                                                                                                    |      |
| 2.  | ModernOfficeV23Bt Starten Sie die heruntergeladene EXE-Datei und bestätigen Sie die Lizenzbedingungen mit "Annehmen".                                                                                                    |      |
| 3.  | Bestätigen Sie den Willkommens-Dialog mit "Weiter".                                                                                                    |      |
| 4.  | Wählen Sie im nächsten Dialog den Mandanten aus, welchen Sie updaten möchten.                                                                                                    |      |
| 5.  | Nun werden Ihnen noch einmal die Pfade der Installation angezeigt. Sind diese korrekt, klicken Sie bitte wieder auf "Weiter".                                                                                                    |      |
| 6.  | <ul> <li>Der Kopiervorgang startet nun automatisch. Bitte brechen Sie den Kopiervorgang nicht ab!</li> <li>Bestätigen Sie die folgenden Meldungen während des Vorgangs immer mit "Ja":</li> <li>Schreibgeschütze Dateien überschreiben?</li> <li>Lizenzdatei überschreiben?</li> </ul>                                         |      |
| 7.  | Nach Abschluss des Kopiervorganges wird eine entsprechende Meldung angezeigt.                                                                                                    |      |
| 8.  | Wenn Sie mehrere Mandanten installiert haben, erscheint ein Dialog in dem Sie<br>auswählen können, ob Sie noch weitere Mandanten updaten möchten.<br>Wählen Sie in diesem Fall die Option "Weitere Mandanten updaten" aus und<br>wiederholen Sie die Schritte 5. bis 7.                                                        |      |
| 9.  | Sobald Sie den letzten Mandanten installiert haben, deaktivieren Sie bitte am<br>Schluss der Installation die Option "Weitere Mandanten updaten" und klicken Sie<br>auf "Fertigstellen".                                                                                                    |      |
| 11. | Starten Sie nun Modern Office auf diesem Arbeitsplatz.<br>Beachten Sie, dass das erste Starten auf dem Server/Hauptrechner erfolgen sollte<br>da hier die Datenkonvertierung am schnellsten durchgeführt wird.<br>Der Modern Office Benutzer muss der Gruppe "Supervisor" angehören. Andernfalls<br>wird ein Fehler angezeigt. |      |
| 12. | Im Updatedialog, welcher beim Start von Modern Office anzeigt wird, klicken Sie<br>bitte auf "Update starten".<br>Ihre Daten werden nun auf die neue Version konvertiert. Je nach bereits installierter<br>Version können sich mehrere Updatedialoge nacheinander öffnen.                                                      |      |
| 13. | Sobald der Vorgang abgeschlossen ist wird Ihnen eine Meldung angezeigt.                                                                                                    |      |
| 14. | Sollte beim Start von Modern Office ein Dialog "Nicht autorisierter Pfad" angezeigt werden, beachten Sie hierzu den Hinweis unter 3.2.                                                                                                    |      |
| 15. | Wiederholen Sie nun die Schritte 2. bis 7. auf allen weiteren Arbeitsplätzen, auf<br>denen Modern Office installiert ist.<br>Hierbei müssen nicht mehr alle Mandanten (Schritt 2.8.) ausgewählt werden.<br>Führen Sie diesen Schritt erst durch, wenn die Datenkonvertierung (Schritt 2.12.)<br>komplett abgeschlossen wurde!  |      |
| 16. | Das Update ist nun vollständig installiert. Prüfen Sie anschließend die wichtigsten<br>Funktionen und Ausdrucke kurz durch.<br>Arbeiten Sie erst dann in der neuen Version weiter!                                                                                                    |      |

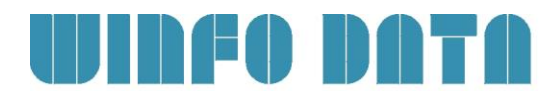

## 3. Erforderliche Nacharbeiten

| #  | Beschreibung                                                                                                    | ОК |
|----|----------------------------------------------------------------------------------------------------|----|
| 1. | Neue Anwendungsdatei (EXE)<br>Ab Modern Office Version 23 lautet die Anwendungsdatei "MgxpaRuntime.exe".                                                                                                    |    |
|    | <ol> <li>Alte Verknüpfungen, welche auf die bisher verwendete "UniRTE.exe" verwiesen<br/>haben, funktionieren daher nicht mehr!<br/>Aktualisieren Sie ggf. vorhandene Verknüpfungen.</li> <li>Gegebenenfalls müssen Ausnahmen in Firewall oder Antiviren Software</li> </ol> |    |
|    | aktualisiert werden.                                                                                                    |    |

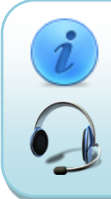

Für weitere Fragen kontaktieren Sie bitte unsere Support-Hotline. Winfo Data haftet nicht für Schäden oder Datenverlust, welche aufgrund unsachgemäßer Installation verursacht wurden.

Winfo Data Support-Hotline: +43 (0) 7722 68432 - 8000 http://www.winfo.at/modernoffice